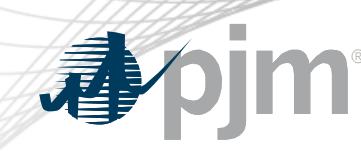

# Data Migration from Queue Point to NextGen

Josh Stephenson Interconnection Projects

Chaitanya Hazari Planning, Legal & SMS Applications

## Queue Point vs. NextGen (at this time\*)

| Queue Point will             | <ul> <li>Expedited Projects</li> </ul>                                                                                                    |
|------------------------------|----------------------------------------------------------------------------------------------------|
| support:                     | <ul> <li>Transition Cycle 1</li> </ul>                                                                                                    |
|                              | <ul> <li>Parallel Process Requests<br/>(Surplus Interconnection Study Agreements and<br/>Upgrade Application and Studies Agreements)</li> </ul> |
| <b>NextGen</b> will support: | <ul> <li>Cycle 1 Application and Studies Agreements (ASA)<br/>(Generation, Merchant, and Long-Term Firm Requests)</li> </ul>                    |
|                              | Transition Cycle 2                                                                                                    |

\*PJM will notify stakeholders as additional support is implemented in NextGen

**óim**°

1

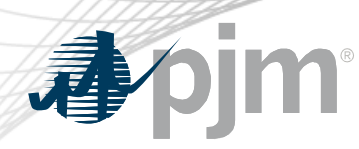

#### **Data Migration Overview**

- Primary contacts have received an email detailing:
  - The TC2 projects they are currently associated with
  - Required next steps to support the migration process
- PJM cannot migrate TC2 project data until the Project Developer or Eligible Customer is added to a Company Profile in NextGen.
- Once a company is added in NextGen, their associated TC2 projects will be transferred nightly from Queue Point to NextGen.
- Once the data is migrated, the projects must be managed in NextGen.
- All TC2 DPI requirements must be submitted to PJM via NextGen only. Queue Point submissions will not be accepted.
  - Any missing application information must be provided at DPI

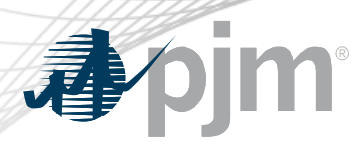

Next Steps

Required Actions by all users (<u>NextGen user guide</u>)

- 1. Ensure your company in Account Manager is up-to-date and not set to 'Other'
  - Email your Customer Account Manager (CAM) or accountmanager@pjm.com to move your account to the correct company
- 2. Request NextGen access via Account Manager
- 3. Setup your company profile if not done by another user from your company
- 4. Add all Project Developers or Eligible Customers from the TC2 applications to the Affiliated Applicants section of the Company Profile.

Reach out to your PJM PM or <u>nextgen-support@pjm.com</u> if the list of projects included in the email from PJM is incorrect.

#### **Queue Point Data**

**J**pjm

The Project Developer or Eligible Customer name from Queue Point must be an identical match to what is entered in NextGen.

If the name does not match, the data will not be transferred.

| General Information            | General Information                                   |                                        |
|--------------------------------|-------------------------------------------------------|----------------------------------------|
| Point of Interconnection       |                                                       |                                        |
| Project Capability             | Oueue number                                          | Proiect name *                         |
| Generator Information          | AG2-484                                               | Nuclear Center                         |
| Transformer Information        |                                                       |                                        |
| Collector System<br>Equivalent | Name of a signature authority from company *          | Title *                                |
| Attachment Line Data           | Jimmy Neutron                                         | Chief Operating Officer                |
| Supporting Documents           | Project Davelaner (former laterrespection             | Endered Tax ID *                       |
| Deposits                       | Customer) *                                           | 12 2454780                             |
| Review                         | Neutron Nuclear                                       | XX-XXXXXXXXXXXXXXXXXXXXXXXXXXXXXXXXXXX |
| Confirmation                   |                                                       |                                        |
|                                | Phone (day) *                                         | Phone (evening)                        |
|                                | 215-123-4569                                          |                                        |
|                                |                                                       |                                        |
|                                | Email of a signature authority from company $^{\ast}$ | Fax                                    |
|                                | Josh@TerraWatt.com                                    |                                        |

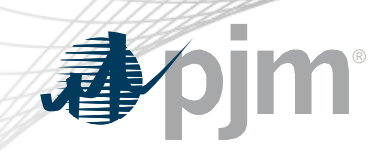

#### **Company Profile Example**

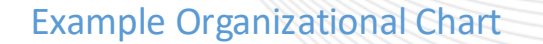

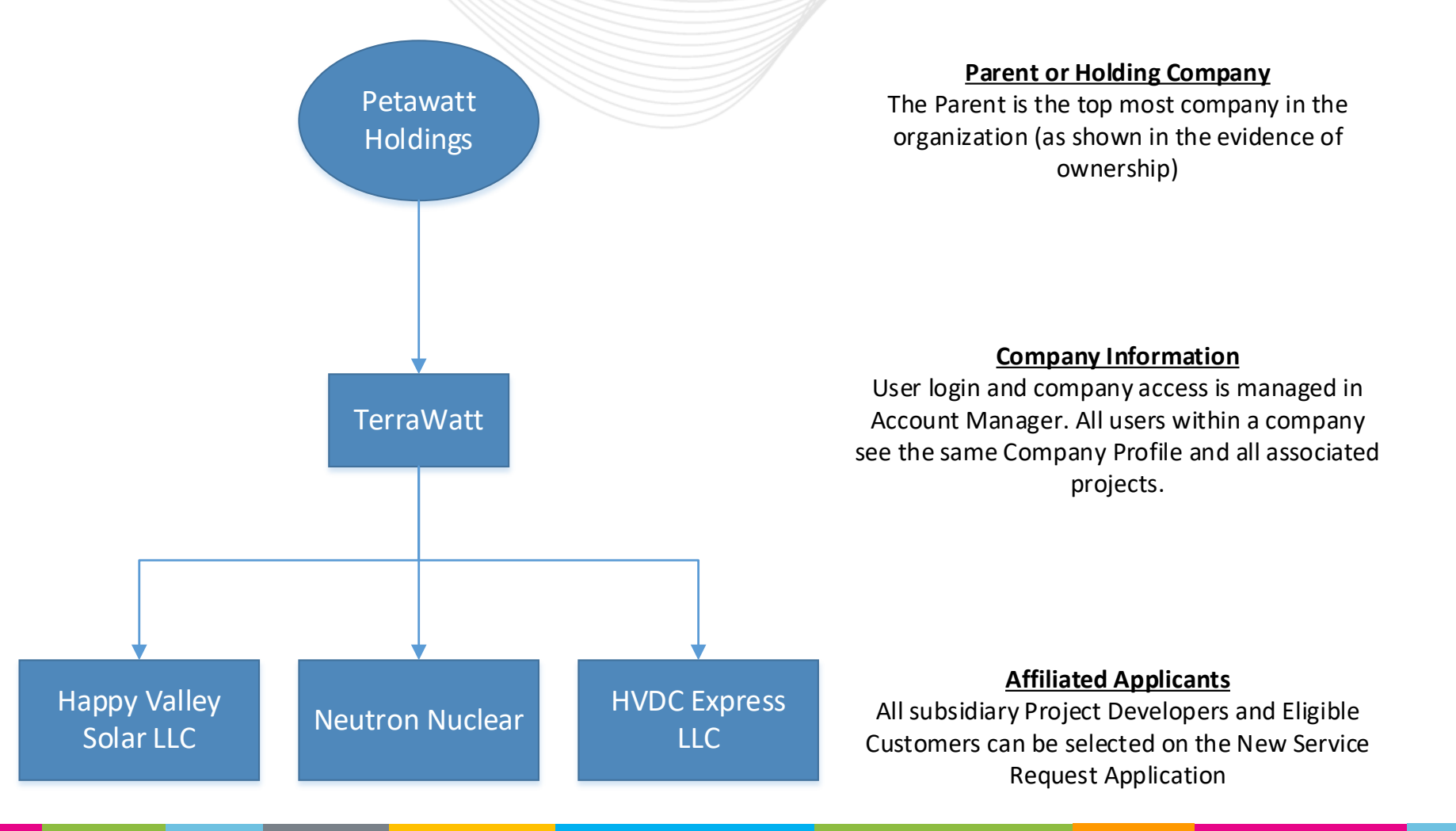

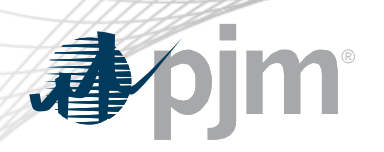

The user's company is determined through Account Manager – 'TerraWatt' in this example.

Company information and Affiliated Applicant information will be shared with all employees of 'TerraWatt' with NextGen access.

| My NextGen                                    |                         |                   |                   |                   | Company | y Profile                    |                       |                   |                    |                  |
|-----------------------------------------------|-------------------------|-------------------|-------------------|-------------------|---------|------------------------------|-----------------------|-------------------|--------------------|------------------|
|                                               | n Task Lists            | Projects          | Cycle Timelines   | Letters of Credit | Reports | Messages                     | Company Profile       |                   |                    |                  |
| mpany I                                       | nformation (Ter         | rraWatt)          |                   |                   |         | Parent or Hold               | ding Company Inf      | ormation          |                    |                  |
| mpany name                                    | e * O                   |                   | Co                | untry *           |         | Company name *               | 0                     |                   | Country *          |                  |
| Terrav                                        | vatt                    |                   |                   |                   |         | Petawatt                     | Holdings              |                   |                    |                  |
| dress *                                       |                         |                   |                   |                   |         | Address *                    |                       |                   |                    |                  |
| y *                                           |                         | State/Pr          | ovince * Zip      | /Postal code *    |         | Address (continued           | 5)                    |                   |                    |                  |
| mary phone                                    | number                  | Prim              | ary email address |                   |         | City *                       |                       | State/Province *  | Zip/Postal code '  |                  |
| mpany tax II                                  | D *                     |                   |                   |                   |         | Primary phone num            | nber                  | Primary email add | ress               |                  |
| W-9 form o<br>Choose<br>you have a j<br>Yes t | parent company? "<br>No | ssued document    |                   |                   |         | Evidence of owners<br>Choose | ship of TerraWatt * 🕕 |                   |                    |                  |
| d any addition                                | onal Project Develop    | ers or Eligible C | ustomers.         |                   |         |                              |                       |                   |                    |                  |
|                                               |                         | Affiliated        | Applicant Name    |                   |         | Tax ID 🖨                     | W-9 Form \$           | Evidence of Bind  | ing Relationship 🖨 | Status 4         |
| Actions                                       |                         |                   |                   |                   |         |                              |                       |                   |                    |                  |
|                                               | Happy Valley S          | olar LLC          |                   |                   |         |                              |                       |                   |                    |                  |
| P H                                           |                         |                   |                   |                   |         |                              |                       |                   | -                  | Active           |
|                                               | Neutron Nuclea          | ar                |                   |                   |         |                              |                       |                   |                    | Active<br>Active |

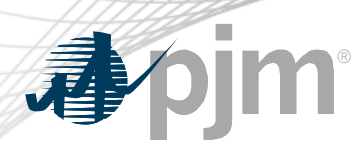

#### • Follow the existing procedures

- To update the Project Developer or Eligible Customer name:
  - Submit a consent to assignment agreement and associated documentation
  - Notify your PJM PM so they can coordinate updating Queue Point
- Report mergers and acquisitions of parent companies:
  - Email <u>IPAdmin@pjm.com</u> to request and submit the appropriate form

### **Company Name Changes**

Consent to Assignment Agreement Templates

| Project<br>Assignment                                                                                                    | PJM Contact                                       | Consent<br>Documents                                                               |
|----------------------------------------------------------------------------------------------------|---------------------------------------------------|------------------------------------------------------------------------------------|
| Prior to<br>Interconnection<br>Service Agreement,<br>Wholesale Market<br>Participant<br>Agreement or<br>Upgrade<br>Construction<br>Service Agreement<br>execution | Interconnection<br>projects project<br>manager    | For Cycle<br>Projects:<br>Combined Buyer-<br>Seller DOC<br>Seller DOC<br>Buyer DOC |
| After ISA and prior<br>to commercial<br>operation (i.e.<br>during<br>construction)                                                                                | Infrastructure<br>coordination<br>project manager | Assignment to:<br>Lenders DOC                                                      |
| After commercial operation <sup>1</sup>                                                                                                    | PJM client<br>manager                             |                                                                                    |

https://pjm.com/planning/service -requests/application-and-forms

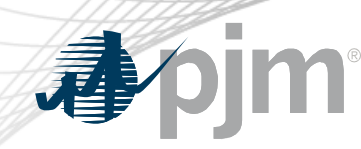

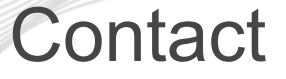

#### Presenter:

Josh Stephenson, Sr. Engineer, Interconnection Projects

Joshua.Stephenson@pjm.com

Questions: NextGen Support nextgen-support@pjm.com Member Hotline (610) 666 – 8980 (866) 400 – 8980 custsvc@pjm.com

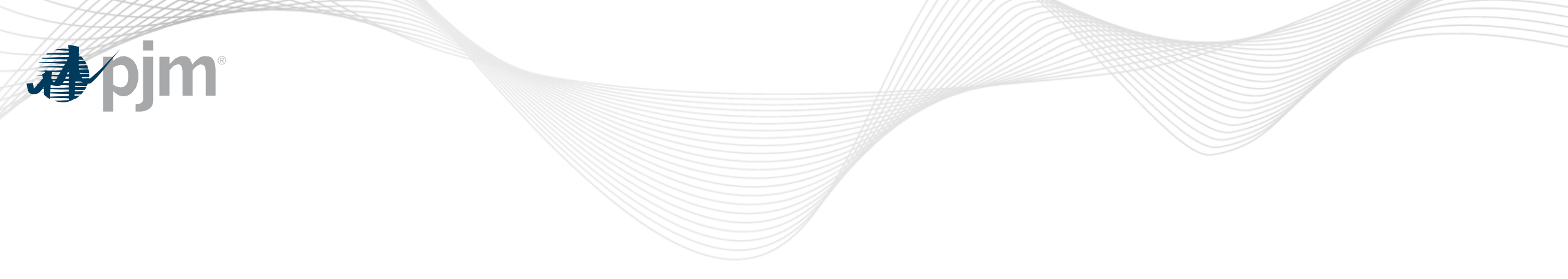

# Appendix

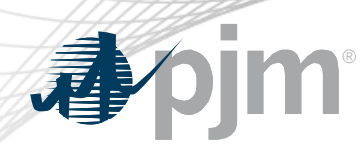

## User Company in Account Manager

- Information displayed in NextGen is based on the user's company and role in Account Manager.
- NextGen roles are only available for users logged in under a member or non-member company. Users registered under "Other" companies cannot request access.
- If your company doesn't have a PJM account, <u>submit a request</u> to create either a member or nonmember account.

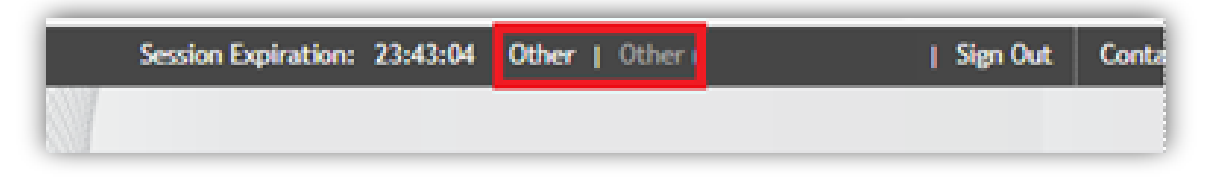

#### Account Manager

Account Manager is a tool used to create accounts and request and grant access to PJM's tools and website.

Production: Sign In | Register Train Environment: Sign In | Register

If your company is not a member of PJM or your company is not listed when registering for an account request a company account be created.

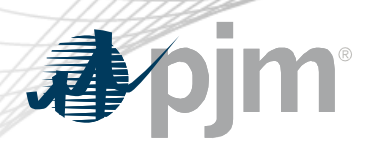

Steps to request access:

- 1. Select User Profile
- 2. Select Account Access
- 3. Select Request Access
- 4. Search NextGen

www.pjm.com | Public

5. Select the appropriate role. Details on next slide.

| <b>∌∕</b> pjm <sup>·</sup> ∣                                                                                     | Account Manager                                 |                        |                                    | dback |
|----------------------------------------------------------------------------------------------------|-------------------------------------------------|------------------------|------------------------------------|-------|
|                                                                                                    | User F                                          | Profile -              |                                    | Fee   |
| User Profile<br>Profile Informat                                                                                 | ion Account Access PKI Certificates             | Stakeholder Profile    |                                    |       |
| Account Access                                                                                                   |                                                 |                        |                                    |       |
| Below are the acco                                                                                               | ounts and tools access that are currently on th | he account.            |                                    |       |
| If you do not want                                                                                               | this user to continue to have access, termina   | te the account here.   |                                    |       |
|                                                                                                    |                                                 | Show terminated access | Request Access View Pending Access | CSV   |
| Actions                                                                                                    | Account ID                                      | Account                | Account Shortname                  |       |
|                                                                                                    |                                                 | 0                      |                                    |       |
|                                                                                                    |                                                 | Select Access          |                                    |       |
| Request Ac                                                                                                    | cess                                            |                        |                                    |       |
|                                                                                                    | Ассон                                           | unts                   |                                    |       |
|                                                                                                    |                                                 |                        |                                    |       |
| Q NextGe                                                                                                    | n                                               |                        | Q                                  |       |
| and the second second second second second second second second second second second second second second second |                                                 |                        |                                    |       |

NextGen Access Request

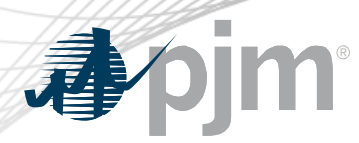

NextGen Access Roles

Several roles are available for NextGen users in Account Manager:

- NextGen Read Only Users can view information within NextGen but cannot edit nor submit applications
- NextGen Read/Write Users may view and edit information within NextGen and submit applications
- NextGen Agent Users may view and edit project data within NextGen but cannot submit new applications

For any additional questions and guidance, please contact your company Account Manager (CAM) or custsvc@pjm.com

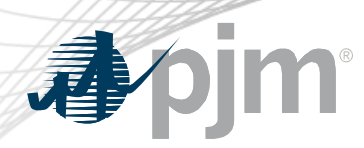

**Revision History** 

- May 23, 2025 Initial version posted
- May 28, 2025 Rev 1: Changed Customer Service email to accountmanager@pjm.com on slide 4